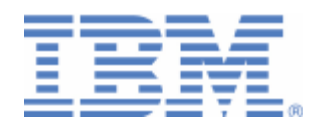

# How to setup Secure Telnet with VSE

Server and client authentication

Client Setup with IBM Personal Communications and Attachmate® EXTRA! X-treme<sup>TM</sup>

Last formatted on: Monday, January 25, 2010

Joerg Schmidbauer jschmidb@de.ibm.com

> Dept. 3229 VSE Development IBM Lab Böblingen Schönaicherstr. 220

D-71032 Böblingen Germany

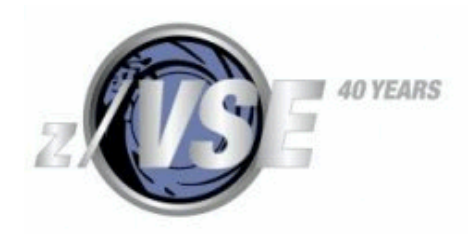

#### Disclaimer

This publication is intended to help VSE system programmers setting up infrastructure for their operating environment. The information contained in this document has not been submitted to any formal IBM test and is distributed AS IS. The information about non-IBM ("vendor") products in this manual has been supplied by the vendor and IBM assumes no responsibility for its accuracy or completeness. The use of this information or the implementation of any of these techniques is a customer responsibility and depends on the customer's ability to evaluate and integrate them into the customer's operational environment. While each item may have been reviewed by IBM for accuracy in a specific situation, there is no guarantee that the same or similar results will be obtained elsewhere. Customers attempting to adapt these techniques to their own environments do so at their own risk. Any pointers in this publication to external Web sites are provided for convenience only and do not in any manner serve as an endorsement of these Web sites.

Any performance data contained in this document was determined in a controlled environment, and therefore, the results that may be obtained in other operating environments may vary significantly. Users of this document should verify the applicable data for their specific environment. Reference to PTF numbers that have not been released through the normal distribution process does not imply general availability. The purpose of including these reference numbers is to alert IBM customers to specific information relative to the implementation of the PTF when it becomes available to each customer according to the normal IBM PTF distribution process.

The following terms are trademarks of other companies:

Attachmate® EXTRA! X-treme<sup>TM</sup> is a trademark of Attachmate Corporation Java and all Java-based trademarks and logos are trademarks or registered trademarks of Sun Microsystems, Inc. in the United States and/or other countries. Microsoft, Windows, Windows XP, and the Windows logo are trademarks of Microsoft Corporation in the United States and/or other countries.

Many thanks to **Antonio Zampino** from Zampino Consulting, Switzerland (<u>antonio.zampino@bluewin.ch</u>), for the idea of writing this document and providing much technical input!

# Contents

| 1 | Introduct                                          | ion                                                                          | 4                |
|---|----------------------------------------------------|------------------------------------------------------------------------------|------------------|
| 2 | Generatin<br>2.1 Defir<br>2.2 Creat                | ng the server key and certificates<br>ning the properties of your VSE system | 4<br>5<br>6      |
| 3 | Setting u                                          | p a TELNETD 1/                                                               | 2                |
| 4 | VSE host<br>4.1 Settin<br>4.2 Settin<br>4.3 Settin | t setup for secure Telnet                                                    | 3<br>3<br>4<br>5 |
| 5 | Client set                                         | tup with IBM Personal Communications1                                        | 6                |
|   | 5.1 Impo                                           | rting the VSE certificates into PCOM10                                       | 6                |
|   | 5.1.1                                              | Location of the PCOM key database on Windows 10                              | 6                |
|   | 5.1.2                                              | Opening the PCOM key database 1                                              | 7                |
|   | 5.1.3                                              | Importing the PFX file into the PCOM key database 19                         | 9                |
|   | 5.2 Starti                                         | ng a secure session                                                          | 1                |
|   | 5.3 Settin                                         | ng up for client authentication                                              | 3                |
|   | 5.3.1                                              | Change TLSD for client authentication                                        | 4                |
|   | 5.3.2                                              | Restart TLSD for client authentication                                       | 4                |
|   | 5.3.3                                              | Setting up the PCOM session for client authentication                        | 4                |
|   | 5.3.4                                              | Connect using client authentication                                          | 6                |
|   | 5.4 Takin                                          | ng a PCOM trace                                                              | 6                |
| 6 | Client set                                         | tup with Attachmate Extra! X-treme                                           | 8                |
| Ũ | 6.1 Impo                                           | rt certificates into the Windows certificate store                           | 8                |
|   | 6.2 Attac                                          | hmate Extra' session setup                                                   | 0                |
|   | 6.3 View                                           | ing the log                                                                  | 2                |
|   | 6.3.1                                              | Problem with option Verify server identity                                   | 2                |
|   | 6.3.2                                              | Problem with missing root certificate                                        | 3                |
|   | 6.4 Settin                                         | ng up for client authentication                                              | 3                |
|   | 6.4.1                                              | Import the client certificate into the Windows key database                  | 4                |
|   | 6.4.2                                              | Change Attachmate session for client authentication                          | 5                |
| 7 | More info                                          | ormation                                                                     | 6                |

# Changes

Oct 18, 2007 – initial version. Pending: client authentication with PCOM 5.7 does not work.

Nov 05, 2007 - added description of how to get client authentication to work with PCOM

Dec 07, 2007 - rework on PCOM key database handling and new section PCOM trace

Apr 15, 2008 – added info about TCP/IP fix for Telnet Listener

June 05, 2008 – added TCP/IP 1.5F zap info

July 07, 2008 – updated info about Telnet Listener

Jan 2010 – added new section 4.2 on TELNETD in native SSL mode

# 1 Introduction

This paper describes the setup of secure Telnet in various scenarios with VSE acting as server. This involves the creation of RSA key pairs and digital certificates on the server and on the client side. For simplification, we do not purchase certificates from official Certificate Authorities (CAs), but create our own set of so called self signed certificates. Self-signed certificates are not signed by an official CA and therefore work only in a closed test environment.

The following software has been used in the test setup.

- z/VSE 4.1.0 GA version
- TCP/IP for VSE/ESA 1.5E as part of z/VSE 4.1 GA version
- VSE Connector Server as part of z/VSE 4.1.0 (job STARTVCS)
- Microsoft Windows XP Professional, SP2
- Java 1.4.2 from Sun Microsystems
- Keyman/VSE, update from 08/2007
- IBM Personal Communications 5.7 for Windows
- Attachmate<sup>®</sup> EXTRA! X-treme<sup>™</sup> V9 Evaluation for Windows

Note: following fixes are necessary for secure Telnet:

• ZP15F202 (TCP/IP 1.5F. As shipped TCP/IP 1.5F does not support Secure Telnet connections.)

# 2 Generating the server key and certificates

The easiest way to generate all necessary keys and certificates for the VSE server side is by using the Keyman/VSE utility which is provided by IBM without warranty for free download from

http://www.ibm.com/servers/eserver/zseries/zvse/downloads/

Keyman/VSE is a Java application, which is typically installed on a Personal Computer. It has the following prerequisites.

- Java 1.4 or higher on the workstation side
- TCP/IP for VSE/ESA 1.5E on the VSE side
- VSE Connector Server up and running in non-SSL mode on the VSE side

Although Keyman/VSE provides many functions for manually creating keys and certificates, sign certificate requests, and so on, the easiest way for creating the necessary files on VSE is using the Wizard dialog for creating a self-signed keyring. For details about Keyman/VSE functions refer to the HTML-based help of the Keyman tool.

Our first step is to start Keyman/VSE and entering the properties of your VSE system. This information is needed later for sending created keys and certificates to VSE.

# 2.1 Defining the properties of your VSE system

On the main window click on the **VSE host properties** toolbar button.

| 👙 Keyman/VSE - C:\vsecon\samples\Keyring.pfx |        |      |                 |              |
|----------------------------------------------|--------|------|-----------------|--------------|
| File Options Actions Help                    |        |      |                 |              |
| ] 👝 📳 + 🗈 🔳 🕼 🖭 + <u> 隆</u> 🔳                |        | 2    |                 |              |
| Alias VSE Host properties                    | Length | Туре | VSE User        | Valid        |
|                                              |        |      |                 |              |
| KeyMan/VSE - z/VSE 4.1.0                     |        |      | POLLUXLPAR4 : 9 | 9.152.84.147 |

On the **VSE Host – Properties** dialog box enter the required information for your VSE system. Press the **New** button to create a new VSE host definition.

| Jame                | SAMPLE   | <b>•</b> | New             |
|---------------------|----------|----------|-----------------|
| P Address           |          |          | Add             |
| Port                | 2893     |          | Delete          |
| 'SE User            | SYSA     |          | Change          |
| 'SE Job Class       | A        |          |                 |
| 'SE Password        |          |          |                 |
| 'SE Crypto Library  | CRYPTO   | . KEY    | RING            |
| ert. Member Name    | TEST01   | . PRVI   | ( ) CERT / ROOT |
| ert. Mapping Member | BSSDCUID | . MAP    | PING            |
| CP/IP Library       | PRD1     | . BAS    | E               |
| CP/IP System ID     | 00       |          |                 |

Then enter a unique name for your VSE system, its IP address, the port number of the VSE Connector Server, a VSE user ID together with its password and so on.

| Name                            | POLLUXLPAR4  | <b>_</b> | New              |
|---------------------------------|--------------|----------|------------------|
| P Address                       | 9.152.85.58  |          | Add              |
| Port                            | 2893         |          | Delete           |
| /SE User                        | <b>Ј</b> ЗСН |          | Change           |
| /SE Job Class                   | A            |          |                  |
| /SE Password                    | *****        | **       | ****             |
| /SE Crypto Library              | CRYPTO       | .  KE    | EYRING           |
| Cert <mark>.</mark> Member Name | SECTELN      | . PR     | VK / CERT / ROOT |
| Cert. Mapping Member            | BSSDCUID     | . M/     | APPING           |
| CP/IP Library                   | PRD1         | . в/     | ASE              |
| TCP/IP System ID                | 00           |          |                  |

Then press the **Add** button to add the new definition. We are now ready to create the VSE server key and the necessary certificates.

### 2.2 Creating a self-signed keyring

Click on the Create self-signed keyring toolbar button.

| 🎪 K  | (eyman/\ | /SE - C:\\ | vseco | n\samples\Key    | ring.pfx |        |      |             |                |              |
|------|----------|------------|-------|------------------|----------|--------|------|-------------|----------------|--------------|
| File | Options  | Actions    | Help  |                  |          |        |      |             |                |              |
|      |          | <u>D</u>   |       |                  | <u>^</u> |        |      |             |                |              |
|      | Alias    |            |       | Certificate Item |          | Length | Crea | te self-sic | use libor      | Valid        |
|      |          |            |       |                  |          |        | Crod | co son sig  | gried resyning |              |
|      |          |            |       |                  |          |        |      |             |                |              |
|      |          |            |       |                  |          |        |      |             |                |              |
|      |          |            |       |                  |          |        |      |             |                |              |
|      |          |            |       |                  |          |        |      |             |                |              |
|      |          |            |       |                  |          |        |      |             |                |              |
|      |          |            |       |                  |          |        |      | POI         | LLUXLPAR4 :    | 9.152.84.147 |

Fill in the required information on the next dialog box

| SE Name           | POLLUXLPAR4      |
|-------------------|------------------|
| P Address         | 9.152.85.58      |
| ort               | 2893             |
| SE User           | ЈЗСН             |
| SE Password       | *****            |
| SE Job Class      | A                |
| 5E Crypto Library | CRYPTO . KEYRING |
| ert. Member Name  | SECTELN          |
| T TOD/ID Liberry  | PRD1 , BASE      |

Press Next.

On the next dialog specify a password which is used for protecting the local keyring file. You should leave the settings for the encryption of public and private items on **No encryption**. Otherwise there might be problems when reading the file afterwards.

| vame                     | c:\vsecon\sam                                  | ples\sectel.prx                   |                                 |             |
|--------------------------|------------------------------------------------|-----------------------------------|---------------------------------|-------------|
|                          |                                                |                                   | Brows                           | e           |
| Keyring File             | Password                                       | *****                             |                                 |             |
| Retype pas               | sword                                          | *****                             |                                 |             |
| Encryption               | of public items                                | No encryp                         | tion                            | *           |
| Encryption               | of private items                               | No encryp                         | tion                            | -           |
| Password p               | rotection                                      | 1                                 | 1 2000                          |             |
| This keyrin<br>VSE Conne | ig file can be directl<br>actor Client. To use | y used on the (<br>it with CWS yo | client side by<br>u must import | the<br>: it |

Press **Next**. On the next dialog box specify the key length of your server key and a unique alias string to identify the key. The box shows you a list of available cipher suites with the selected RSA key length. This association has been removed with TCP/IP fix ZP15E250; refer to the notes below Table 1 on page 14.

| Generate RS   | A Key Pair                                      | × |
|---------------|-------------------------------------------------|---|
| Generate nev  | w RSA key pair with strength:                   |   |
|               |                                                 |   |
| Key length    | 1024 bits                                       |   |
| Alias         | vseKey                                          |   |
| Available SSL | cinher suites with this RSA key length:         |   |
| 09 : RSA102   | 24 DESCBC SHA (56-bit DES)                      |   |
| 0A : RSA10    | 24_3DESCBC_SHA (168-bit Triple-DES)             |   |
| 2F : TLS_RS   | A_WITH_AES_128_CBC_SHA (128-bit AES)            |   |
| 62 : RSA102   | 24_EXPORT_DESCBC_SHA (56-bit DES)               |   |
| This DCA lieu | entruill be abound to using OCC soughs likeners |   |
| This ROA Key  | pair will be scored in your vsc crypto library  |   |
| as .PRVK mer  | nber. Further keys with the same strength will  |   |
| be created to | or your certificates.                           |   |
| Make sure the | VSE Connector Server is started non-SSL!        | _ |
| Can           | cel << Back Next >> Help                        |   |

Press Next. On the following dialog box specify the personal information for the VSE ROOT certificate.

| Common name                                         | VSE ROOT Cer             | tificate           |  |  |
|-----------------------------------------------------|--------------------------|--------------------|--|--|
| Organizational unit                                 | Development              |                    |  |  |
| Organization                                        | IBM Germany              |                    |  |  |
| City/Location                                       | Boeblingen               |                    |  |  |
| State/Province                                      | N/A                      |                    |  |  |
| Country                                             | DE Germany (DE)          |                    |  |  |
| e-mail                                              | zvse@de.ibm.             | com                |  |  |
| Expires                                             | 2008-9-21                | 1 year 💌           |  |  |
| Alias                                               | rootCert                 |                    |  |  |
| This certificate will be<br>the VSE keyring library | cataloged on VSE a<br>/. | as .ROOT member in |  |  |
| 1004 http://                                        | مناط أرجعهما مراجع       |                    |  |  |

Press Next. On the following dialog box specify the personal information for the VSE server certificate.

**Note**: Attachmate Extra! in some cases requires the Common Name to be identical to the VSE IP address in order to accept the server certificate during the SSL handshake. Refer to section Attachmate Extra! session setup on page 30 for more information and see right hand picture below.

| Personal Informatio                                 | n for VSE Server Certificate              | Personal Informatio                                | on for VSE Server Certificate                |
|-----------------------------------------------------|-------------------------------------------|----------------------------------------------------|----------------------------------------------|
| Common name                                         | VSE Server Certificate                    | Common name                                        | 9.152.85.58                                  |
| Organizational unit                                 | Development                               | Organizational unit                                | Development                                  |
| Organization                                        | Your organization                         | Organization                                       | Your organization                            |
| City/Location                                       | Your city/location                        | City/Location                                      | Your city/location                           |
| State/Province                                      | Your state/province                       | State/Province                                     | Your state/province                          |
| Country                                             | DE Germany (DE)                           | Country                                            | DE Germany (DE)                              |
| e-mail                                              | info@your.company.com                     | e-mail                                             | info@your.company.com                        |
| Expires                                             | 2008-9-21 1 year 🔻                        | Expires                                            | 2008-9-21 1 year 💌                           |
| Alias                                               | vseCert                                   | Alias                                              | vseCert                                      |
| This certificate will be<br>the VSE keyring library | cataloged on VSE as .CERT member in<br>y. | This certificate will be<br>the VSE keyring librar | e cataloged on VSE as .CERT member in<br>ry. |
| New 1024-bit ROOT ce                                | ertificate generated.                     | New 1024-bit ROOT co                               | ertificate generated.                        |
| Cancel                                              | << Back Next >>                           | Cancel                                             | << Back Next >> Help                         |

#### Press Next.

A client certificate is only needed for client authentication (refer to chapter Setting up for client authentication on page 23).

| Common name         | VSE Client Cer                                                               | tificate      |  |  |
|---------------------|------------------------------------------------------------------------------|---------------|--|--|
| Organizational unit | Your company                                                                 |               |  |  |
| Organization        | Your organization<br>Your location<br>Your state/province<br>DE Germany (DE) |               |  |  |
| City/Location       |                                                                              |               |  |  |
| State/Province      |                                                                              |               |  |  |
| Country             |                                                                              |               |  |  |
| e-mail              | vseclient@you                                                                | r.company.com |  |  |
| Expires             | 2008-9-21                                                                    | 1 year 💌      |  |  |
| Map to VSE User     |                                                                              | (Optional)    |  |  |
| Alias               | clientCert                                                                   |               |  |  |

Press Next.

| Create Client/Server Keyring               | ×  |
|--------------------------------------------|----|
| Following actions will be performed:       |    |
| Catalog private key on VSE as SECTELN.PRVK |    |
| Catalog ROOT cert on VSE as SECTELN.ROOT   |    |
| Catalog server cert on VSE as SECTELN.CERT |    |
| Save certs in local keyring file           |    |
|                                            |    |
|                                            |    |
| VSE Host: POLLUXLPAR4 / 9.152.85.58        |    |
| Keyring Library: CRYPTO.KEYRING            |    |
|                                            |    |
| New 1024-bit client certificate generated. |    |
| Cancel << Back Finish                      | lp |

#### Press Finish.

This will send all items to VSE and save the certificates in the local keyring file.

| Create Client/Server Keyring                    | × |
|-------------------------------------------------|---|
| Following actions will be performed:            |   |
| Catalog private key on VSE as SECTELN.PRVK      |   |
|                                                 |   |
| Catalog ROOT Cert on VSE as SECTELN, ROOT       |   |
| Catalog server cert on VSE as SECTELN.CERT      |   |
| Save certs in local keyring file                |   |
|                                                 |   |
|                                                 |   |
| VSE Host: POLLUXLPAR4 / 9.152.85.58             |   |
| Keyring Library: CRYPTO.KEYRING                 |   |
|                                                 |   |
| Click on the marked buttons to view job output. | _ |
| Cancel << Back Close                            | p |

Press Close.

Now you have three VSE library members cataloged into CRYPTO.KEYRING. The PRVK member contains the RSA key pair, the ROOT member contains the self-signed VSE ROOT certificate, and the CERT member contains the VSE server certificate.

```
LD SECTELN.*

DIRECTORY DISPLAY SUBLIBRARY=CRYPTO.KEYRING DATE: 2007-09-21

TIME: 19:38

M E M B E R CREATION LAST BYTES LIBR CONT SVA A- R-

NAME TYPE DATE UPDATE RECORDS BLKS STOR ELIG MODE

SECTELN CERT 07-09-21 - 724 B 1 YES - - 

SECTELN PRVK 07-09-21 - 2048 B 3 YES - - 

SECTELN ROOT 07-09-21 - 686 B 1 YES - - 

L1131 RETURN CODE OF LISTDIR IS 0

L001A ENTER COMMAND OR END
```

You can also close the Keyman/VSE tool now. As we don't need the server key on the client side, the key was not saved to the local file.

We will need the client keyring file later in order to import the self-signed root certificate into Personal Communications.

### 3 Setting up a TELNETD

First, let's do the basic setup for unsecure Telnet. We will later add the definitions for secure Telnet. The following command defines a standard Telnet daemon.

```
DEFINE TELNETD, ID=LU, TERMNAME=TELNLU, TARGET=DBDCCICS, PORT=23, COUNT=4, -
LOGMODE=S3270, LOGMODE3=D4B32783, LOGMODE4=D4B32784, -
LOGMODE5=D4B32785, POOL=YES
```

The daemon startup is shown on the VSE console.

```
F7 0097 0030: TEL900I Daemon Startup Telnet Termname: TELNLU04 Port: 23
F7 0097 002F: TEL900I Daemon Startup Telnet Termname: TELNLU03 Port: 23
F7 0097 002E: TEL900I Daemon Startup Telnet Termname: TELNLU02 Port: 23
F7 0097 002D: TEL900I Daemon Startup Telnet Termname: TELNLU01 Port: 23
```

We can now immediately use this daemon with a Telnet 3270 capable client. Following picture is taken from IBM Personal Communications, setting up the session with the VSE IP address.

| Host Definition       Automatic Host Location       Advanced Security Setup         Host Name or<br>IP Address       LU or<br>Pool Name       Port<br>Number         Primary       9.152.85.58       23         Backup 1       23       23         Backup 2       23       23         Connection Options       6       Seconds         If Auto reconnect       7       7         Try connecting to last configured host infinitely       Image: Seconds       Image: Seconds         Image: Start Associated Printer Session       Image: Second Second | net3270                         |                                                                |                                |                    |                |
|----------------------------------------------------------------------------------------------------|---------------------------------|----------------------------------------------------------------|--------------------------------|--------------------|----------------|
| Host Name or<br>IP Address       LU or<br>Pool Name       Pot<br>Number         Primary       9.152.85.58       23         Backup 1       23       23         Backup 2       23       23         Connection Options       23       23         Connection Timeout       6 🔹 Seconds       23         ✓ Auto-reconnect       7       7         Try connecting to last configured host infinitely       8         Printer Association (only valid for TN3270E Display sessions)       8         Associated Printer Session       💌 Browse         Start Associated Printer Minimized       🔹 Start Associated Printer Minimized         ✓ Automatically close the associated printer session with this session       Enable Security                                                                                                    | Host Definition                 | Automatic Host Lo                                              | cation Advanced Sec            | curity Setup       |                |
| Primary       9.152.85.58       23         Backup 1       23         Backup 2       23         Connection Options       23         Connection Options       23         Connection Timeout       6                                                                                                    |                                 | Host<br>IP Ac                                                  | Name or<br>ddress              | LU or<br>Pool Name | Port<br>Number |
| Backup 1       23         Backup 2       23         Connection Options       23         Connection Timeout       6                                                                                                    | Primary                         | 9.15                                                           | 52.85.58                       |                    | 23             |
| Backup 2                                                                                                    | Backup 1                        |                                                                |                                |                    | 23             |
| Connection Options         Connection Timeout         6          ✓ Auto-reconnect         □       Try connecting to last configured host infinitely         Printer Association (only valid for TN3270E Display sessions)         Associated Printer Session         ✓       Browse         ✓       Start Associated Printer Minimized         ✓       Automatically close the associated printer session with this session                                                                                                    | Backup 2                        |                                                                |                                |                    | 23             |
| Connection Timeout       6       Seconds         Image: Auto-reconnect       Image: Try connecting to last configured host infinitely         Printer Association (only valid for TN3270E Display sessions)       Associated Printer Session         Associated Printer Session       Image: Try Connecting to last configured host infinitely         Image: Start Associated Printer Minimized       Image: Try Connecting to last configured host infinitely         Image: Start Associated Printer Minimized       Image: Try Connecting to last configured host infinitely         Image: Start Associated Printer Minimized       Image: Try Connecting to last configured host infinitely         Image: Start Associated Printer Minimized       Image: Try Connecting to last configured host infinitely         Image: Start Associated Printer Minimized       Image: Try Connecting to last configured host infinitely         Image: Start Associated Printer Minimized       Image: Try Connecting to last configured host infinitely         Image: Try Connecting to last configured host infinitely       Image: Try Connecting to last configured host infinitely         Image: Try Connecting to last configured host infinitely       Image: Try Connecting to last configured host infinitely         Image: Try Connecting to last configured host infinitely       Image: Try Connecting to last configured host infinitely         Image: Try Connecting to last configured host infinitely       Image: Try Connecting to last configured host infinitely                                                                                                    | -Connection O                   | ptions                                                         |                                |                    |                |
| <ul> <li>Auto-reconnect</li> <li>Try connecting to last configured host infinitely</li> <li>Printer Association (only valid for TN3270E Display sessions)         Associated Printer Session         Image: Start Associated Printer Minimized         Automatically close the associated printer session with this session     </li> <li>Enable Security</li> </ul>                                                                                                    | Connection Ti                   | neout                                                          | 6 🕂 Seconds                    |                    |                |
| <ul> <li>Try connecting to last configured host infinitely</li> <li>Printer Association (only valid for TN3270E Display sessions)         Associated Printer Session         Image: Start Associated Printer Minimized         Image: Start Associated Printer Minimized         Image: Automatically close the associated printer session with this session     </li> <li>Image: Enable Security</li> </ul>                                                                                                    | Auto-recor                      | inect                                                          |                                |                    |                |
| Printer Association (only valid for TN3270E Display sessions) Associated Printer Session  Browse  Start Associated Printer Minimized Automatically close the associated printer session with this session  Enable Security                                                                                                    | Try conne                       | cting to last configu                                          | ured host infinitely           |                    |                |
| Automatically close the associated printer session with this session     Enable Security                                                                                                    | Printer Associ<br>Associated Pr | ation (only valid for<br>inter Session<br>ciated Printer Minim | TN3270E Display sessi          | ons)               | Browse         |
| Enable Security                                                                                                    | Automatic                       | ally close the assoc                                           | iated printer session wit      | h this session     |                |
| Enable Security                                                                                                    |                                 |                                                                | initial printer opposition fin |                    |                |
|                                                                                                    | Enable Se                       | curity                                                         |                                |                    |                |
|                                                                                                    |                                 |                                                                |                                |                    |                |
| OK Cancel Apply H                                                                                                    |                                 |                                                                | C                              | K Cancel           | Apply Help     |

The following picture shows a VSE signon screen connected via Telnet.

| 🛛 🔤 Session C - [24 x 80]       |                       |        |       |                     |                |         |
|---------------------------------|-----------------------|--------|-------|---------------------|----------------|---------|
| File Edit View Communication A  | ctions Window Help    | 5      |       |                     |                |         |
| 0 <u>66 45 8</u>                | 0 🛋 ⊾                 | oo 💿   |       | ٠                   |                |         |
| IESADMS01                       | z/                    | USE ON | LINE  |                     |                |         |
| 5609-ZV4 and Other              | Materials (C)         | Copyr  | ight  | IBM Corp. 3         | 2005 and other | r dates |
|                                 |                       |        |       |                     |                |         |
|                                 | **                    |        |       |                     |                |         |
|                                 | ++                    | VV     | UU    | 22222               | EEEEEEE        |         |
|                                 | ++                    | UU     | UU    | 2222222             | EEEEEEE        |         |
| 222222                          | ++                    | UU     | UU    | SS                  | EE             |         |
| ZZZZZ                           | ++                    | UU     | UU    | 222222              | EEEEEE         |         |
| ZZ                              | (++)                  | UU     | UU    | 222222              | EEEEEE         |         |
| ZZ                              | 3 <b>4</b> .45        | UU     | UU    | SS                  | EE             |         |
| 222222                          | ++                    | UU     | UU    | 2222222             | EEEEEEE        |         |
| 2222222                         | ++                    | U      | U     | 22222               | EEEEEEE        |         |
| Your terminal i                 | s LU02 and it         | s name | in t  | he network          | is TELNLU02    |         |
| Today is 09/21/                 | 2007 To sig           | n on t | o DBD | CCICS               | enter your:    |         |
|                                 |                       |        |       |                     |                |         |
| USER-ID                         | Th                    | e name | by w  | hich the sy         | ystem knows y  | ou.     |
| PASSWORD                        | Yo                    | ur per | sonal | access co           | de.            |         |
|                                 |                       |        |       |                     |                |         |
| PF1=HELP 2=TUTORI               | AL                    | 4      | =REMO | TE APPLICAT         | TIONS          |         |
|                                 |                       | 10     | I=NEW | PASSWORD            |                |         |
|                                 |                       |        |       |                     |                |         |
|                                 |                       |        |       |                     |                | 40/005  |
|                                 |                       |        |       |                     | 1              | 18/025  |
| Connected to remote server/host | 9.152.85.58 using por | t 23   | P     | rint to Disk - Appe | end            | 11.     |

The next chapter shows how our previously defined Telnet daemon is SSL enabled.

# 4 VSE host setup for secure Telnet

Setting up SSL for the Telnet protocol is based on the SSL daemon (TLSD) provided by TCP/IP for VSE/ESA. In general there are two modes available:

- SSL in *native* mode. Hereby SSL traffic goes directly to the SSL enabled daemon on VSE. Native mode is supported by HTTPD, FTPD, and TELNETD. In addition to one of these daemons you have to define a TLSD daemon that defines the SSL parameters.
- SSL in *pass-through* mode, where a TLSD serves as a proxy. In this case encrypted traffic goes to the TLSD, which in turn passes the data unencrypted to an HTTPD, FTPD, or TELNETD. The PASSPORT parameter is used to route SSL traffic from an unsecured daemon to the TLSD.

### 4.1 Setting up pass-through mode

Following TLSD definition is used to secure our previously defined TELNETD. Note that the PORT and PASSPORT parameters are different.

| DEFINE TLSD, ID=TLSDTELNET,<br>PORT=992, | Id of this SSL/TLS daemon<br>Secure telnet port |
|------------------------------------------|-------------------------------------------------|
| PASSPORT=23,                             | Port data is passed to                          |
| CIPHER=2F350A0962,                       | Allowed cipher suites                           |
| CERTLIB=CRYPTO,                          | Library name                                    |
| CERTSUB=KEYRING,                         | Sublibrary name                                 |
| CERTMEM=SECTELN,                         | Member name                                     |
| TYPE=1,                                  | SSL server authentication                       |
| MINVERS=0300,                            | Minimum version required                        |
| DRIVER=SSLD                              | Driver phase name                               |

Make sure that you specify the same member name (here SECTELN) used when uploading the keyring files to VSE (see section Creating a self-signed keyring on page 6). The daemon startup is shown on the VSE console.

# F7 0097 0036: TLS900I Daemon Startup Transport Security Layer SSLD =81640040

Table 1 shows the available cipher suites on VSE. Parameter CIPHER in the TLSD definition lists the hex codes of the ciphers you want to use with this TLSD. When the secure Telnet session is established, the client and server will negotiate one of these cipher suites to be used. The session will fail if there is no cipher suite supported by both sides.

| Hex  | Cipher Suite                      | Handshaking | Encryption | Min.   |
|------|-----------------------------------|-------------|------------|--------|
| Code |                                   | (*)         |            | TCP/IP |
| 01   | SSL_RSA_WITH_NULL_MD5             | 512         | None       | 1.5D   |
| 02   | SSL_RSA_WITH_NULL_SHA             | 512         | None       | 1.5D   |
| 08   | SSL_RSA_EXPORT_WITH_DES40_CBC_SHA | 512         | 40 bits    | 1.5D   |
| 09   | SSL_RSA_WITH_DES_CBC_SHA          | 1024        | 56 bits    | 1.5D   |
| 0A   | SSL_RSA_WITH_3DES_EDE_CBC_SHA     | 1024        | 168 bits   | 1.5D   |
| 2F   | TLS_RSA_WITH_AES_128_CBC_SHA      | 1024 / 2048 | 128 bits   | 1.5E   |
| 35   | TLS_RSA_WITH_AES_256_CBC_SHA      | 1024 / 2048 | 256 bits   | 1.5E   |
| 62   | RSA1024_EXPORT_DESCBC_SHA         | 1024        | 56 bits    | 1.5D   |

 Table 1: available cipher suites on VSE

Notes:

- When using 2048-bit keys you need a Crypto Express2 or PCI-X Cryptographic Coprocessor card.
- AES support was introduced with TCP/IP fix ZP15E214.
- AES-128 is available as hardware function on IBM System z9 processors and is much faster than the software implementations provided by TCP/IP. It is used transparently by TCP/IP when available.
- (\*) TCP/IP fix ZP15E250 removes the restriction of allowing some cipher suites only with a specific RSA key length. If you look at the RFC2240 for TLS you will notice that it does not have a RSA key size associated with the specific cipher suites. Any cipher suite can now be used with any of the RSA key sizes.

# 4.2 Setting up SSL native mode

SSL native mode is used automatically when the DEFINE TLSD contains *the same port number* for the PORT and PASSPORT parameters as shown below.

```
DEFINE TLSD, ID=TLSDTELNET, -

PORT=992, -

PASSPORT=992, -

CIPHER=2F350A0962, -

MINVERS=0300, -

CERTLIB=CRYPTO, -

CERTSUB=KEYRING, -

CERTSUB=KEYRING, -

CERTMEM=SECTELN, -

TYPE=1, -

DRIVER=SSLD
DEFINE TELNETD, ID=TELNVSSL, TCPAPPL=TNSSL0, TARGET=DBDCCICS, -

COUNT=3, MENU=MENUZ, TYPE=VTAM, POOL=YES, PORT=992, -

DRIVER=TELNETD
```

With the above definition the TELNETD will natively support SSL, but pick up the necessary SSL configuration information from the DEFINE TLSD keywords.

#### 4.3 Setting up a Telnet Listener daemon

When additional security is required, such as restricting Telnet traffic to specific IP addresses, you may use the following variant of setting up Secure Telnet on VSE.

Note: this scenario requires TCP/IP for VSE/ESA 1.5F with fix ZP15F202. See fix description on

http://www.csi-international.com/csi-support/zaps15f.htm#ZP15F202

In this example, the listener daemon only accepts connections from the below specified IP address, which usually belongs to a dedicated Terminal server. Note that this is only possible with TN3270E.

```
DEFINE TELNETD, TN3270E=L, PORT=992, POOL=YES, DRIVER=TELNETD, -
    ID=TLSL1, IPADDR=3.196.98.105
*
DEFINE TLSD, ID=TLS2, PORT=992, PASSPORT=992, CIPHER=090A62, -
    CERTLIB=CRYPTO, CERTSUB=KEYRING, CERTMEM=SECTEL01, TYPE=1, DRIVER=SSLD, -
    MINVERS=0300
*
DEFINE TELNETD, TERMNAME=TLS32AA, ID=TLS32AA, POOL=YES, -
    TN3270E=E, TYPE=VTAM, MENU=MENU2, LOGMODE=SP3272QN, -
    LOGMODE3=SP3272QN, LOGMODE4=SP3272QN, LOGMODE5=SP3272QN, PORT=992, -
    DRIVER=TELNETD
```

This JCL adds the related VTAM definitions.

```
* $$ JOB JNM=CAT,CLASS=0
// JOB CAT TEST
// EXEC LIBR,PARM='A S=PRD2.CONFIG'
CATALOG TLSD.B REPLACE=YES
TLSD VBUILD TYPE=APPL
TLS32AA APPL AUTH=(ACQ),MODETAB=IESINCLM,EAS=1
TELNLU01 APPL AUTH=(ACQ),MODETAB=IESINCLM,EAS=1
TELNLU02 APPL AUTH=(ACQ),MODETAB=IESINCLM,EAS=1
TELNLU03 APPL AUTH=(ACQ),MODETAB=IESINCLM,EAS=1
```

/+ /& \* \$\$

# 5 Client setup with IBM Personal Communications

Basically, we have to import our self-signed root certificate into the PCOM key database. It is important to import the PFX file into the PCOM key database to not loose the contained private keys.

#### 5.1 Importing the VSE certificates into PCOM

Open the IBM Key Management tool, which is part of the Personal Communications installation. You will find the tool under **Utilities** - **Certificate Management**.

#### 5.1.1 Location of the PCOM key database on Windows

On Windows, the PCOM key database is located in folder

C:\Documents and Settings\All Users\Application Data\IBM\Personal Communications

This folder is not visible via the Windows Explorer when your current folder options specify to not show hidden files and folders. You can change this in the Windows Explorer via menu Tools – Folder options.

In the below dialog box click on **Show hidden files and folders.** 

| Folder Options                                                                                                    |
|----------------------------------------------------------------------------------------------------|
| General       View       File Types       Offline Files         Folder views                                                                                                    |
| Advanced settings:         Image: Files and Folders         Automatically search for network folders and printers         Display file size information in folder tips         Display file size information in Folders tist         Display simple folder view in Explorer's Folders list         Display the contents of system folders         Display the full path in the address bar         Display the full path in the title bar         Do not cache thumbnails         Hidden files and folders         Show hidden files and folders         Hive extensions for known file types         Restore Defaults |
| OK Cancel Apply                                                                                                    |

# 5.1.2 Opening the PCOM key database

Now open the PCOM key database.

| LBM Key Management<br>ey Database File Create View Help |                  |
|---------------------------------------------------------|------------------|
| Open a key database file                                | n                |
| DB-Type:                                                |                  |
| loken Label:                                            |                  |
| Key database content                                    | -1               |
|                                                         | Receive          |
|                                                         | Delete           |
|                                                         | View/Edit        |
|                                                         | Import           |
|                                                         | Recreate Request |
|                                                         | New Self-Signed  |
|                                                         |                  |

If the fields in the below box are empty, browse to the KDB location, see Location of the PCOM key database on Windows on page 16.

| Open              |                   |            |             |                | ×      |
|-------------------|-------------------|------------|-------------|----------------|--------|
| Key database type | CMS               |            | •           |                |        |
| File Name:        | PCommClientKe     | eyDb.kdb   |             |                | Browse |
| Location:         | NAII Users Applic | ation Data | IBM\Persona | l Communicatio | nsl    |
|                   |                   | ок         | Cancel      | ]              |        |

Press OK.

You are now prompted for the key database password. The default password for the PCOM key database is *pcomm*.

| Password: |      |   |
|-----------|------|---|
|           | 320. |   |
|           |      |   |
|           |      |   |
|           |      | ~ |

Enter the password and press **OK**.

#### 5.1.3 Importing the PFX file into the PCOM key database

It is important to import the certificate with its private key, i.e. to import the certificate as a **Personal** certificate. In the PCOM key management GUI select **Personal Certificates** and click on **Import**. This will also import our VSE client certificate, which is needed later for client authentication.

|             | Key database information                                                     |                              |
|-------------|------------------------------------------------------------------------------|------------------------------|
| B-Type:     | CMS key database file                                                        |                              |
| le Name:    | C:\Documents and Settings\All Users\Application Data\IBM\Personal Communicat | ions\PCommClientKeyDb.kdb    |
| oken Label: |                                                                              |                              |
|             | Key database content                                                         |                              |
| Personal Ce | rtificates 👻                                                                 | Receive                      |
|             |                                                                              | Delete                       |
|             |                                                                              | View/Edit                    |
|             |                                                                              | Import                       |
|             |                                                                              | VCC#12 file or enother detab |
|             | Import keys from a P                                                         | KCS#12 life or another datab |
|             | Import keys from a P                                                         |                              |
|             | Import keys from a P                                                         | New Self-Signed              |

On the next dialog box select Key file type **PKCS12** and enter the name and location of the VSE keyring file.

| Import Key    |                    | <u>×</u> |
|---------------|--------------------|----------|
| Key file type | PKCS12 -           |          |
| File Name:    | sectel.pfx         | Browse   |
| Location:     | C:lvsecon\samples\ |          |
|               | OK Cancel          |          |

Press OK.

| Password to | open the source | key databa | se: ******* | - |
|-------------|-----------------|------------|-------------|---|
|             |                 |            |             |   |
|             |                 |            |             |   |
|             |                 |            |             |   |
|             |                 |            |             |   |

Enter the password of the keyring file and press **OK**.

**Note**: exporting the VSE certificates in base64 text form from Keyman/VSE and using the **Add** function in the PCOM key management tool, would result in loosing the private keys and the certificates would be imported as signer certificates, rather than as personal certificates. In this case client authentication would not work.

|             | Key database information                                                   |                      |
|-------------|----------------------------------------------------------------------------|----------------------|
| B-Type:     | CMS key database file                                                      |                      |
| ile Name:   | C Documente and SettingsAll Users\Application Data\BMPersonal Communicatio | hsiPCommClientKeyDb. |
| oken Labet: |                                                                            |                      |
|             | Key database content                                                       |                      |
| Personal Ce | rtificates 🔹                                                               | Receive              |
| restort     |                                                                            | Delete               |
| chencert    |                                                                            | VewEdit              |
|             |                                                                            | ExportImport.        |
|             |                                                                            | Recreate Request     |
|             |                                                                            | New Self-Signed      |
|             |                                                                            | Entrant Cartificate  |

Now save the key database file and close the PCOM certificate management tool. I would recommend changing the default password before saving the KDB. You can do this via menu **Key Database File** – **Change password.** After changing the password, use option **Stash password** to save an encrypted copy of the password in a separate file for verifying the password in future.

To save the KDB select menu Key Database File – Save as... and proceed with the dialogs.

| Save As           |                                                          | ×      |
|-------------------|----------------------------------------------------------|--------|
| Key database type | CMS 🔻                                                    |        |
| File Name:        | PCommClientKeyDb.kdb                                     | Browse |
| Location:         | sVAII UsersVApplication DataVBM\Personal CommunicationsV |        |
|                   | OK Cancel                                                |        |

Press OK.

| Confirm Password:                                                                                                    | ******  |
|----------------------------------------------------------------------------------------------------|---------|
| 7 C-4                                                                                                    |         |
| Set expiration time?                                                                                                    | 60 Days |
| sword Strength:                                                                                                    |         |
|                                                                                                    |         |
| A CARLER AND A CARLER AND A CAR |         |
|                                                                                                    |         |

Enter the KDB password and press **OK**.

### 5.2 Starting a secure session

In the PCOM session window we have to change the port number to the secure Telnet port **992** and we have to check the box labeled **Enable Security**.

|                        | Host Name or                                               | LU or           | Port   |
|------------------------|------------------------------------------------------------|-----------------|--------|
|                        | IP Address                                                 | Pool Name       | Number |
| P <mark>rimary</mark>  | 9.152.85.58                                                |                 | 992    |
| Backup 1               |                                                            |                 | 23     |
| Backup 2               |                                                            |                 | 23     |
| Connection Options     |                                                            |                 |        |
| Connection Timeout     | 6 🕂 Seconds                                                |                 |        |
| Auto-reconnect         |                                                            |                 |        |
| Try connecting to      | a last configured host infinitely                          |                 |        |
|                        |                                                            |                 |        |
| Printer Association (o | nly valid for TN3270E Display sessi                        | ions)           |        |
| Associated Distance    |                                                            |                 |        |
| Associated Printer Se  | ession                                                     |                 |        |
| Associated Printer Se  | ession                                                     |                 | Browse |
| Associated Printer Se  | Printer Minimized                                          |                 | Browse |
| Associated Printer Se  | Printer Minimized<br>re the associated printer session wil | • this session  | Browse |
| Associated Printer Se  | Printer Minimized<br>se the associated printer session wit | th this session | Browse |

That's all. When now connecting again to VSE, the connection is secured.

**Note**: If the Enable Security checkbox is grayed out, then SSL support is not installed. Check Personal Communications Installation information to see if an error occurred during product installation.

| 🖉 🖢 Session C - [24 x 80]                                                                                                    | _                 |                |          |          |                    |               |          |
|----------------------------------------------------------------------------------------------------|-------------------|----------------|----------|----------|--------------------|---------------|----------|
| File Edit View Communica                                                                                                    | ation Actions     | Window Help    |          |          |                    |               |          |
|                                                                                                    | <b>E B S</b>      | <b>b b</b>     | <b>.</b> |          | <b>@</b>           |               |          |
| IESADMS01                                                                                                    |                   | z/V            | SE ON    | LINE     |                    |               |          |
| 5609-ZV4 and (                                                                                                    | )ther Mater       | ials (C)       | Copyr    | ight     | IBM Corp. 2        | 005 and other | dates    |
|                                                                                                    |                   |                |          |          |                    |               |          |
|                                                                                                    |                   | ++             |          |          |                    |               |          |
|                                                                                                    |                   | ++             | UU       | UU       | 22222              | EEEEEEE       |          |
|                                                                                                    |                   | ++             | UU       | UU       | 2222222            | EEEEEEE       |          |
| Z                                                                                                    | ZZZZZZ            | ++             | UU       | UU       | SS                 | EE            |          |
| z                                                                                                    | ZZZZZ             | ++             | UU       | UU       | SSSSSS             | EEEEEE        |          |
|                                                                                                    | zz                | ++             | UU       | UU       | SSSSSS             | EEEEEE        |          |
|                                                                                                    | ZZ +              | ÷teli          | UU       | UU       | 22                 | EE            |          |
| 2                                                                                                    | 222222 ++         |                | UU       | UU       | 2222222            | EEEEEEE       |          |
| ZZ                                                                                                    | 222222 ++         |                | U        | U        | 22222              | EEEEEEE       |          |
| Your termi                                                                                                    | inal is LUG       | 4 and its      | name     | in t     | he network         | is TELNLU04   |          |
| Today is (                                                                                                    | 9/26/2007         | To sign        | on t     | D DBD    | CCICS              | enter your:   |          |
| USER-ID                                                                                                    |                   | The            | name     | bu w     | hich the su        | stem knows vo | u        |
| PASSWORD                                                                                                    |                   | You            | r per    | sonal    | access cod         | e.            | 9293<br> |
| The first of the second second s |                   |                |          |          |                    |               |          |
| PF1=HELP 2=1                                                                                                    | UTORIAL           |                | 4        | =REMO    | TE APPLICAT        | IONS          |          |
|                                                                                                    |                   |                | 10       | =NEW     | PASSWORD           |               |          |
|                                                                                                    |                   |                |          |          |                    |               |          |
| MO                                                                                                    |                   |                |          |          |                    |               | 40/005   |
| MH C                                                                                                    |                   |                |          |          |                    |               | 18/025   |
| 3168 Connected through TL                                                                                                    | S1.0 to secure re | mote server/ho | st 9.152 | .85.5 Fi | nePrint pdfFactory | y on FPP1:    | 11       |

A closed lock icon is displayed in the bottom left-hand corner of the session window to indicate that the session is encrypted.

The number **168** indicates the key length of the symmetric key used in this session. Here, it tells us that we are connected with Triple-DES (3 times 56 bits DES). Typical values are 0 (no encryption), 40 (DES with 40-bit key), 56 (DES with 56-bit key), 128 (AES with 128-bit key), 168 (Triple-DES). For a list of supported ciphers refer to Table 1: available cipher suites on VSE on page 14.

### 5.3 Setting up for client authentication

SSL client authentication provides more security than server authentication, because both communication partners provide a certificate in order to establish trust. To setup client authentication for secure Telnet we have to do four things:

- 1. Change the TLSD definition on the VSE side to enable client authentication. This is done via the TYPE parameter of the TLSD definition.
- 2. Make sure our Client Certificate is contained in the Personal Communications key database; see section Importing the VSE certificates into PCOM on page 16. During the SSL handshake the server will request the client's certificate.
- 3. Restart the TLSD in client authentication mode (type=2).
- 4. Change the PCOM session definition for client authentication.

#### 5.3.1 Change TLSD for client authentication

In the TLSD definition we have to change the TYPE to 2 (client authentication).

```
DEFINE TLSD, ID=TLSDTELNET,

PORT=992,

PASSPORT=23,

CIPHER=2F350A096208,

CERTLIB=CRYPTO,

CERTSUB=KEYRING,

CERTMEM=SECTELN,

TYPE=2,

MINVERS=0300,

DRIVER=SSLD
```

```
Id of this SSL/TLS daemon
Secure telnet port
Port data is passed to
Allowed cipher suites
Library name
Sublibrary name
Member name
SSL client authentication
Minimum version required
Driver phase name
```

#### 5.3.2 Restart TLSD for client authentication

We now have to restart the TLSD with changed TYPE parameter.

```
101 delete tlsd,id=TLSDTELNET
F7-0101 IPN300I Enter TCP/IP Command
F7 0097 00E1: TLS903I Daemon Shutdown TLS Id:TLSDTELN
101 DEFINE TLSD,ID=TLSDTELNET,PORT=992,PASSPORT=23,CIPHER=2F350A096208, -
F7-0101 IPN300I Continue TCP/IP Command
101 CERTLIB=CRYPTO,CERTSUB=KEYRING,CERTMEM=SECTELN,TYPE=2, -
F7-0101 IPN300I Continue TCP/IP Command
101 MINVERS=0300,DRIVER=SSLD
F7-0101 IPN300I Enter TCP/IP Command
F7 0097 0212: TLS900I Daemon Startup Transport Security Layer SSLD
=81640040
```

You may verify that the TLSD is now started for client authentication:

101 q tlsds
F7 0097 IPN253I << TCP/IP TLS Daemons >>
F7 0097 IPN617I ID: TLSDTELNET Cipher: 2F350A096208
F7 0097 IPN618I Port: 992 Passport: 23 Type: Server\_Auth
F7 0097 IPN619I Driver: SSLD Minimum version: 0300

Don't be confused: type **Server\_Auth** is displayed for client authentication, while just **Server** would be displayed for server authentication.

#### 5.3.3 Setting up the PCOM session for client authentication

Finally, we have to enable client authentication in the PCOM session. On the Advanced Security Setup page select Send Personal Certificate to Server if Requested and click on Select or Prompt for Personal Client Certificate. Then click on button Select now.

| Security Protocol                                |            |
|--------------------------------------------------|------------|
|                                                  |            |
| Use Password Stash (STH) File                    |            |
| C Prompt for Password Once                       |            |
|                                                  |            |
| Personal Client Certificate from Key database    | <u> </u>   |
| Send Personal Certificate to Server if Requested |            |
| C Send Personal Certificate Trusted by Server    |            |
| Select or Prompt for Personal Client Certificate | Select now |
|                                                  |            |
| Cryptographic Support (PKCS#11)                  | Setup      |
|                                                  |            |
|                                                  |            |

On the next dialog box enter the PCOM key database password and select the VSE client certificate. You may have to enter the password, leave the box with OK, and enter the box again to see the certificates in the list box. The dialog remembers the password for further use.

| Password required to open the Key Database and | d retrieve the Personal Certificate list |
|------------------------------------------------|------------------------------------------|
| Key Database Password                          | *****                                    |
| Select Personal Certificate Label Name         |                                          |
|                                                | clientcert                               |

#### Then press **OK**.

Note: if your certificates don't show up in the list box, they are either

- not correctly imported into the PCOM key database with their private keys, or
- you entered a wrong password.

#### 5.3.4 Connect using client authentication

After leaving the session configuration boxes with OK, we are now ready for connect to the VSE TLSD with client authentication.

| 🛛 🗧 Session D - [24 x 8                   | 0]                                        |                     |                  |               |                     |                            |         |
|-------------------------------------------|-------------------------------------------|---------------------|------------------|---------------|---------------------|----------------------------|---------|
| File Edit View Comm                       | nunication Actions                        | Window Help         | )                |               |                     |                            |         |
|                                           | s 📰 🔳 🛥                                   | 1 🛅 🛃               | <b>60 60</b>     |               |                     |                            |         |
| IESADMS01                                 |                                           | z/                  | VSE ON           | LINE          |                     |                            |         |
| 5609-ZV4 ai                               | nd Other Mate                             | rials (C)           | Copyr            | ight          | IBM Corp. 2         | 2005 and othe              | r dates |
|                                           |                                           |                     |                  |               |                     |                            |         |
|                                           |                                           | ++                  |                  |               |                     |                            |         |
|                                           |                                           | ++                  | VV               | UU            | 22222               | EEEEEEE                    |         |
|                                           |                                           | ++                  | UU               | UU            | 2222222             | EEEEEEE                    |         |
|                                           | ZZZZZZ                                    | ++                  | UU               | UU            | SS                  | EE                         |         |
|                                           | ZZZZZ                                     | ++                  | UU               | UU            | 222222              | EEEEEE                     |         |
|                                           | ZZ                                        | ++                  | UU               | UU            | 222222              | EEEEEE                     |         |
|                                           | ZZ                                        | ++                  | UU               | UU            | 55                  | EE                         |         |
|                                           | ZZZZZZ +                                  | <b>.</b>            | UU               | UU            | 2222222             | EEEEEEE                    |         |
|                                           | ZZZZZZZ ++                                |                     | U                | Ų             | 22222               | EEEEEEE                    |         |
| Your to<br>Today :                        | erminal is LU<br>is 11/05/2007            | 02 and it<br>To sig | s name<br>n on t | in t<br>o DBD | he network<br>CCICS | is TELNLU02<br>enter your: |         |
|                                           |                                           |                     |                  |               |                     |                            |         |
| USER-ID                                   |                                           | Th                  | e name           | by w          | hich the sy         | ystem knows y              | ou.     |
| PASSWOR                                   | 0                                         | Yo                  | ur per           | sonal         | access co           | de.                        |         |
| 2010-00-00-00-00-00-00-00-00-00-00-00-00- | 120-20-20-20-20-20-20-20-20-20-20-20-20-2 |                     |                  | 27262752      |                     | and the second             |         |
| PF1=HELP                                  | 2=TUTORIAL                                |                     | 4                | =REMO         | TE APPLICA          | TIONS                      |         |
|                                           |                                           |                     | 10               | )=NEW         | PASSWORD            |                            |         |
|                                           |                                           |                     |                  |               |                     |                            |         |
|                                           |                                           |                     |                  |               |                     |                            |         |
| ME                                        |                                           |                     |                  |               |                     |                            | 18/025  |
| 168 Connected throu                       | gh TLS1.0 to secure I                     | remote server/h     | nost 9.15        | 2.85.5 F      | inePrint pdfFactor  | ry on FPP1:                | 11.     |

### 5.4 Taking a PCOM trace

If you get any problems connecting to VSE, you might want to take a trace. PCOM provides a trace function that is activated via the session window. Click on **Actions – Launch – Trace Facility**.

On the trace box, specify a TCP/IP trace.

| C, Trace (inactive)                                                                      |                                             |                                                                                                    |
|------------------------------------------------------------------------------------------|---------------------------------------------|----------------------------------------------------------------------------------------------------|
| Trace View Options Help                                                                  |                                             |                                                                                                    |
| Function Name                                                                            | Component Name                              | Trace Options                                                                                                    |
| User services<br>3270/5250/VT Emulator<br>APPN and APPC<br>Connectivity<br>Data Transfer | Communication data<br>API<br>Event<br>Debug | TCP/IP 3270 via NWSAA & CS/NT IBM Global Network Home3270 SNA DFT Non-SNA DFT Async Console T winax Console VT over Async LUA (API client) ADDC0070 (API client) |
|                                                                                          | Start Save                                  | Format                                                                                                    |
| Select a Function and a Compon                                                           | ent to Set/View Trace Options               |                                                                                                    |

Click on Start and try to connect again.

Then stop and format the trace. I would recommend to place the trace output into an "easy to find" folder.

| ormat this unformatted trace file |        |
|-----------------------------------|--------|
| C:\pcomtrace\NSTRC.TRC            | Browse |
| lame of the resulting file        |        |
| C:\pcomtrace\NSTRC.TLG            | Browse |

You can now use the PCOM trace viewer to view the formatted trace.

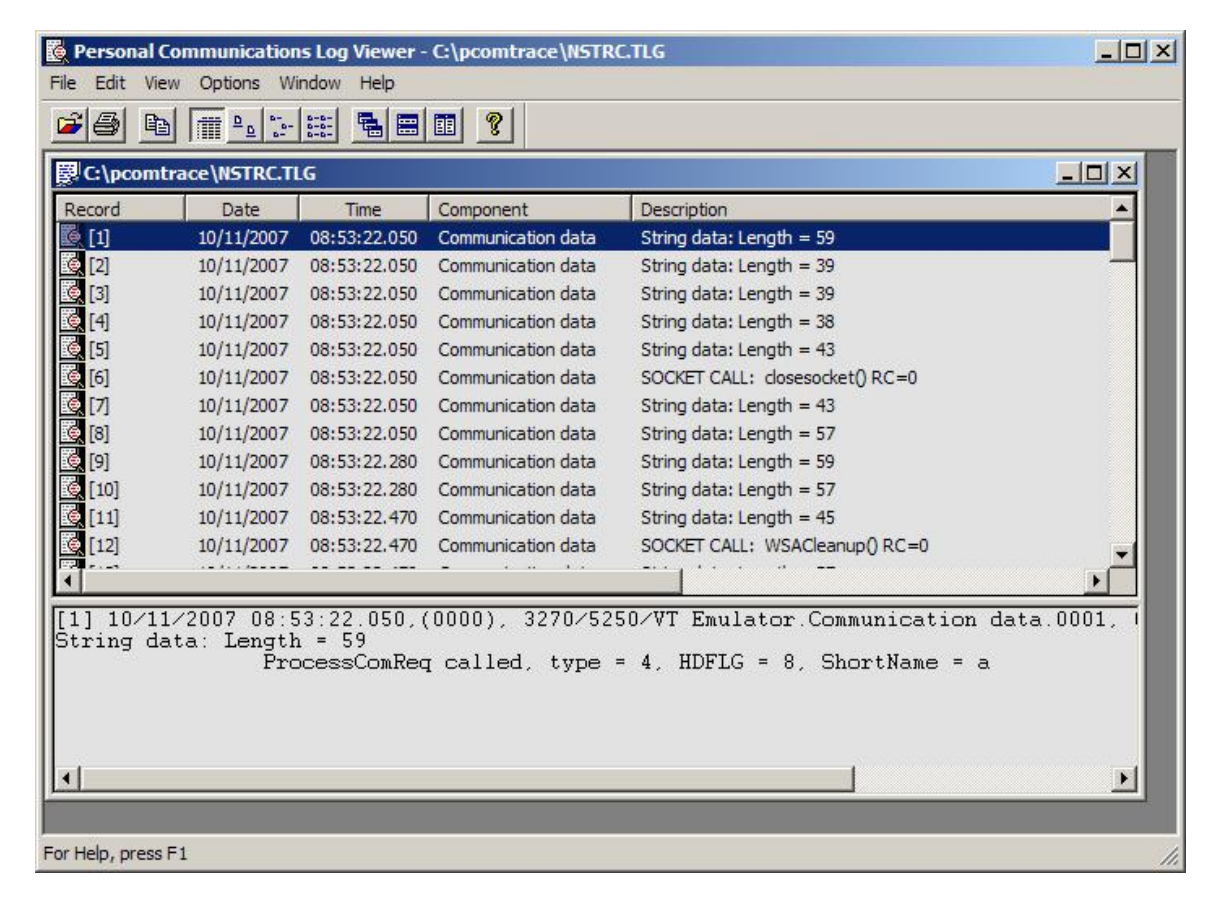

### 6 Client setup with Attachmate Extra! X-treme

This chapter describes the secure Telnet setup with Attachmate Extra! X-treme V9 Evaluation. The evaluation version of the emulator was downloaded from

http://www.attachmate.com/en-US/Evals/Evaluate.htm

The main difference of Attachmate Extra! To IBM Personal Communications is that Attachmate uses the certificate store of Windows instead of providing an own certificate management tool. We will see later that there are also some differences in the session setup.

#### 6.1 Import certificates into the Windows certificate store

To import the certificates created in section Creating a self-signed keyring on page 6, open the Windows **Control Panel** and double-click **Internet Options**. On tab **Content** click on **Certificates**.

| Content Advisor<br>Ratings help you<br>viewed on this c  | control the Internet con                  | s   Programs   Advanco<br>tent that can be |
|----------------------------------------------------------|-------------------------------------------|--------------------------------------------|
|                                                          | Enable                                    | Settings                                   |
| Certificates<br>Use certificates t<br>authorities, and p | o positively identify your<br>publishers. | self, certification                        |
| Clear SSL Sta                                            | te Certificates.                          | Publishers                                 |
| Personal information                                     |                                           |                                            |
| AutoComplete st<br>and suggests ma                       | ores previous entries<br>atches for you.  | AutoComplete                               |
| Microsoft Profile<br>personal information                | Assistant stores your<br>tion.            | My Profile                                 |
|                                                          |                                           |                                            |

In the next box click on Import... and follow the Import Wizard dialogs.

In the below picture, file **sectel2.pfx** is a new keyring file with a server certificate where the Common Name is identical to the VSE IP address, while the original file we created in section Creating a self-signed keyring on page 6 does not fulfill this condition.

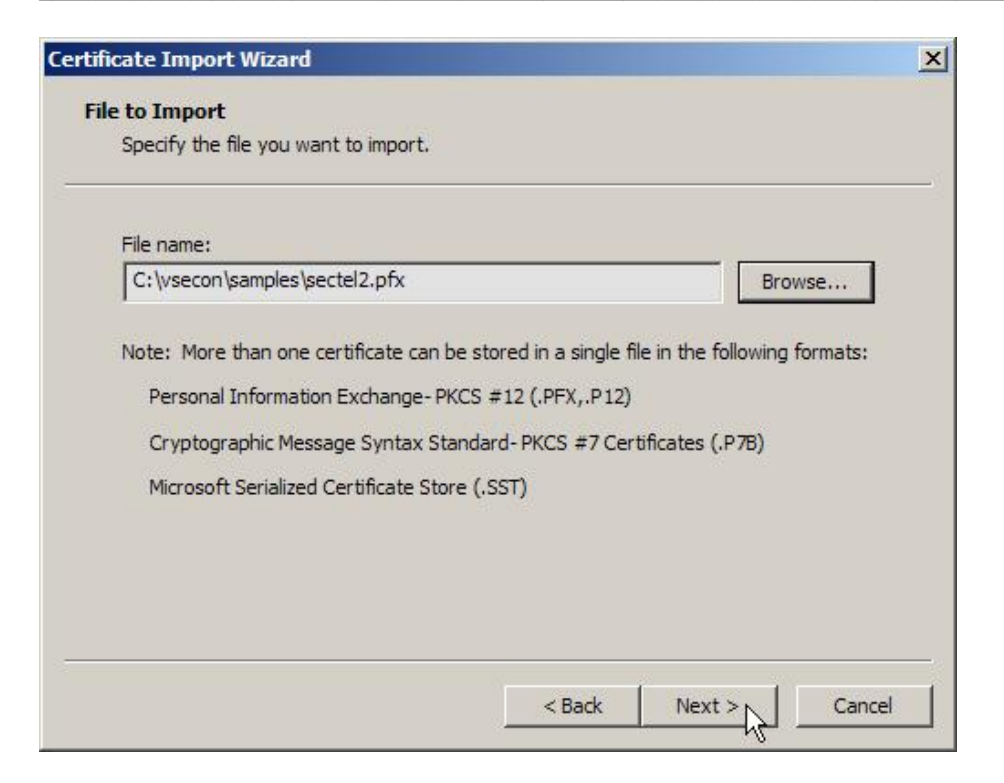

In the following box select the lower radio button to place the VSE root certificate into the **Trusted Root Certification Authorities** store. If you would select the upper radio button, Windows would place the certificates into the **Personal** certificate store. This would have the same effect as not importing the root certificate at all (see problem described in section Problem with missing root certificate on page 33).

| ficate Import Wizard                  |                                   |                 |                  |
|---------------------------------------|-----------------------------------|-----------------|------------------|
| ertificate Store                      |                                   |                 |                  |
| Certificate stores are system areas w | here <mark>certificates</mark> ar | e kept.         |                  |
| Windows can automatically select a ce | ertificate store, or              | you can specif  | y a location for |
| C Automatically select the certific   | ate store based or                | n the type of c | ertificate       |
| Place all certificates in the follo   | wina store                        |                 |                  |
| Certificate store:                    |                                   |                 |                  |
| Trusted Root Certification Aut        | thorities                         |                 | Browse           |
|                                       |                                   | 8               |                  |
|                                       |                                   |                 |                  |
|                                       |                                   |                 |                  |
|                                       |                                   |                 |                  |
|                                       |                                   |                 |                  |
|                                       |                                   |                 | 9755             |
|                                       |                                   |                 |                  |

Press Next and finish the dialog.

| Issued To                   | Issued By              | Expiratio | Friendly Name    |       |
|-----------------------------|------------------------|-----------|------------------|-------|
| VeriSign Trust Netw         | VeriSign Trust Network | 8/2/2028  | VeriSign Class 2 |       |
| VeriSign Trust Netw         | VeriSign Trust Network | 5/19/2018 | VeriSign Class 3 |       |
| VeriSign Trust Netw         | VeriSign Trust Network | 8/2/2028  | VeriSign Class 3 |       |
| 🔛 VeriSign Trust Netw       | VeriSign Trust Network | 5/19/2018 | VeriSign Class 4 |       |
| 🔛 VeriSign Trust Netw       | VeriSign Trust Network | 8/2/2028  | VeriSign Class 1 |       |
| 🔛 VeriSign Trust Netw       | VeriSign Trust Network | 8/2/2028  | VeriSign Class 4 |       |
| 🔛 VeriSign Trust Netw       | VeriSign Trust Network | 5/19/2018 | VeriSign Class 1 |       |
| Xcert EZ by DST             | Xcert EZ by DST        | 7/11/2009 | Xcert EZ by DST  |       |
| ZVSE Development            | zVSE Development sel   | 8/13/2008 | rootCert         |       |
| Import Export               | Remove                 |           | Adva             | anced |
| ertificate intended purpose | 25                     |           |                  |       |

The VSE root certificate is now available in the Windows certificate store. The also contained server certificate has not been imported into this store, because it's not self-signed or signed by a known CA.

### 6.2 Attachmate Extra! session setup

Start a new Attachmate Extra! session and enter the IP address of your VSE system and the port number of the secure Telnet port. For Terminal / device type select IBM-3278. Checkbox **Use Microsoft security implementation** must be checked in order to get access to the Windows certificate store. Also, **Level of encryption** must be set **to SSL V3.0**.

Note: for unsecure connections, you have to

- Change the port back to your unsecure telnet port (normally 23)
- set the Level of encryption to None and
- deselect checkbox Use Microsoft security implementation.

| 9.152.85.58                                                                                                    | -                       |               |
|----------------------------------------------------------------------------------------------------|-------------------------|---------------|
| erminal / device type:                                                                                                    |                         | Lancel        |
| IBM-3278                                                                                                    | •                       | Help          |
| B92 🗧                                                                                                    |                         | uto reconnect |
| Ic                                                                                                    | JOE 70.0                |               |
| Server Authentication -                                                                                                    |                         |               |
| Server Authentication                                                                                                    | ity implementation      | 1             |
| Server Authentication<br>Verify server identity<br>Use Microsoft securi<br>Client Authentication<br>Provide client identit                  | ity implementation      | 1             |
| Server Authentication<br>Verify server identity<br>Use Microsoft securi<br>Client Authentication<br>Provide client identity<br>Certificate: | ity implementation<br>y | n<br>         |

**Note**: You can define an additional level of security by also marking checkbox **Verify server identity**. In this case the Common Name of your VSE server certificate must be identical to the VSE IP address. This behavior is described in

http://support.attachmate.com/kb/IRE2904.html

It looks like only when **Verify server identity** is marked, the received server certificate is really checked. Otherwise the session is established in any case.

You can now connect to VSE via secure Telnet.

| POLLUX_LPAR4_TELNET - EXTRA! X-tren        | ie Evaluation               |                                |                       |                                 |                                                    |                                 |          |
|--------------------------------------------|-----------------------------|--------------------------------|-----------------------|---------------------------------|----------------------------------------------------|---------------------------------|----------|
| <u>File Edit View Tools Session Option</u> | is <u>H</u> elp             |                                |                       |                                 |                                                    |                                 |          |
| 0000000000000                              | બ 🌈 ⇐ ⇒ જો                  | 1 🕺 🛣 🕒                        | R 0 1                 | 3 🗹 🔣                           | 省 💦 🕽                                              |                                 |          |
| Scratch Pad<br>My Scratch Pad              | IESADMS01<br>5609-ZV4 ar    | nd Other Mate                  | z/V<br>rials (C)      | /SE ONLINE<br>Copyright         | IBM Corp. 2                                        | 005 and othe                    | r dates  |
| <u> </u>                                   |                             | 222222                         | ++<br>++<br>++<br>++  | VV VV<br>VV VV<br>VV VV         | \$\$\$\$\$<br>\$\$\$\$\$\$<br>\$\$                 | EEEEEEE<br>EEEEEEE<br>EE        |          |
|                                            |                             | ZZZZZ<br>ZZ<br>ZZ<br>ZZZZZZZ + | ++<br>++<br>++<br>+   | VV VV<br>VV VV<br>VV VV<br>VVVV | \$\$\$\$\$\$<br>\$\$\$\$\$<br>\$\$<br>\$\$<br>\$\$ | EEEEEEE<br>EEEEEEEE<br>EEEEEEEE |          |
|                                            |                             | ZZZZZZZ ++                     |                       | VV                              | SSSSS                                              | EEEEEEE                         |          |
| Recent Typing                              | Your te<br>Today i          | erminal is LU<br>is 09/27/2007 | 03 and its<br>To sign | name in t<br>non to DBD         | he network<br>CCICS                                | is TELNLUO3<br>enter your:      |          |
| A Macros                                   | U SER - ID .<br>P A S SWORD | )                              | The<br>You            | name by w<br>r personal         | hich the sy<br>access cod                          | stem knows yn<br>e.             | bu.      |
| Screen History                             | PF1=HELP                    | 2=TUTORIAL                     |                       | 4=REM0<br>10=NEW                | TE APPLICAT<br>PASSWORD                            | IONS                            |          |
| Microsoft® Office Tools                    |                             |                                |                       |                                 |                                                    |                                 | 18/25    |
| Connected to host 9.152.85.58              | 8                           |                                | 1                     | Keys: 0000 Sav                  | /ed: 0000                                          | 1                               | 5:36 //. |

The closed lock icon shows that the session is now encrypted.

### 6.3 Viewing the log

To view the Attachmate event log, start application **Status App** in the Attachmate Extra! Program group. The log provides some detailed information about the SSL handshaking process and the used cipher suite for this session. For a list of supported cipher suites refer to Table 1: available cipher suites on VSE on page 14.

Following problems occurred in our test setup.

#### 6.3.1 Problem with option Verify server identity

In the below log, message "Certificate signature does not verify from host 9.152.85.58" indicates that option **Verify server identity** was active, but the Common Name of the received server certificate was not identical to the server's IP address. After setting up new certificates with having this precondition fulfilled, it worked.

| 🚾 Status - Aud | it Log        |                      |                                                                    |
|----------------|---------------|----------------------|--------------------------------------------------------------------|
| Eile View G    | Options Help  |                      |                                                                    |
|                |               |                      |                                                                    |
| Date           | Time          | Category             | Description                                                        |
| 9/27/2007      | 12:16.187:49  |                      | SSLInfo: Header: 0x5, Trailer: 0x1c, MaxMessage: 0x4000 📃 🔺        |
| ✓ 9/27/2007    | 12:16.171:49  |                      | SSLInfo: Cipher 26115, 168                                         |
| ✓ 9/27/2007    | 12:16.156:49  |                      | SSLInfo: Key exchange strength: 1024                               |
| ✓ 9/27/2007    | 12:16.156:49  |                      | SSLInfo: Key exchange: RSA                                         |
| ✓ 9/27/2007    | 12:16.156:49  |                      | SSLInfo: Hash strength: 160                                        |
| ✓ 9/27/2007    | 12:16.140:49  |                      | SSLInfo: Hash: SHA                                                 |
| 9/27/2007      | 12:16.140:49  |                      | SSLInfo: Cipher strength: 168                                      |
| ✓ 9/27/2007    | 12:16.125:49  |                      | SSLInfo: Cipher: Triple DES                                        |
| V 9/27/2007    | 12:16.125:49  |                      | SSLInfo: Protocol: SSL3                                            |
| V 9/27/2007    | 12:16.125:49  |                      | SSLInfo: Server issuer of the Certificate: E=zvse@de.ibm.com, (    |
| 🖌 9/27/2007    | 12:16.109:49  |                      | SSLInfo: Server subject: E=zvse@de.ibm.com, C=DE, S=Bader          |
| 1 9/27/2007    | 12:16.109:49  |                      | SSLInfo: A certificate chain processed, but terminated in a root ( |
| 9/27/2007      | 12:16.093:49  |                      | SSLInfo: Error0x800b0109 (The certificate is untrusted or expire   |
| V 9/27/2007    | 12:16.078:49  |                      | SSLInfo: total certificate chains 0x1                              |
| 9/27/2007      | 12:16.078:49  |                      | SSLInfo: Server Certificate Issuer CN Name : zVSE Developmer       |
| 9/27/2007      | 12:16.078:49  |                      | SSLInfo: Server Certificate Subject CN Name : 9.152.85.58          |
| 9/27/2007      | 12:16.453:48  | -                    | SSLInfo: Credentials Created                                       |
| 9/27/2007      | 11:32.046:58  | AOMTN (TN3270)       | Certificate signature does not verify from host 9.152.85.58        |
| 9/27/2007      | 11:30.718:37  | AOMTN (TN3270)       | Certificate signature does not verify from host 9.152.85.58        |
| V 9/27/2007    | 11:30.234:37  |                      | SSL Socket Closed                                                  |
| 9/27/2007      | 11:30.218:37  |                      | SSLInfo: **** Remote closed connection                             |
| 9/27/2007      | 11:30.218:37  |                      | SSLInfo: Error 0x274a sending close notify                         |
| V 9/27/2007    | 11:29.000:45  |                      | SSLInfo: Header: 0x5, Trailer: 0x1c, MaxMessage: 0x4000 👘 💌        |
| Audit Log      | API Trace X C | Communications Trace |                                                                    |
|                | 10.00         |                      | 1 of 319                                                           |

#### 6.3.2 Problem with missing root certificate

Another thing worth mentioning is that the connection is established even when the VSE root certificate is not contained in the Windows certificate store. Following two messages show that it was not possible to verify the received server certificate. However, the connection was established anyway.

```
SSLInfo: A certificate chain processed, but terminated in a root certificate which is not trusted by the trust provider.
SSLInfo: Error0x800b0109 (The certificate is untrusted or expired!) returned by CertVerifyCertificateChainPolicy!
```

After importing the keyring file (created in section Creating a self-signed keyring on page 6) into the Windows certificate store, these messages disappeared.

### 6.4 Setting up for client authentication

To establish client authentication with Attachmate Extra! we have to do three things. We assume that the TLSD is still running in client authentication mode.

- 1. Change the TLSD definition on the VSE side to enable client authentication. This is done via the TYPE parameter of the TLSD definition. Refer to section Change TLSD for client authentication on page 24.
- 2. Import our Client Certificate into the Windows key database.
- 3. Change the Attachmate session definition for client authentication

#### 6.4.1 Import the client certificate into the Windows key database

Open the Windows Control Panel and double-click on **Internet Options**. On tab **Content** click on **Certificates**. In the next box click on **Import**... and follow the Import Wizard dialogs.

| Certificate stores are system are                                                                                                    | as where certificates are kept.                          |
|----------------------------------------------------------------------------------------------------|----------------------------------------------------------|
| Windows can automatically select                                                                                                    | t a certificate store, or you can specify a location for |
| Automatically select the certain of the certain of the certain | ertificate store based on the type of certificate        |
| C Place all certificates in the                                                                                                    | following store                                          |
| Certificate store:                                                                                                    |                                                          |
| Personal                                                                                                    | Browsen                                                  |
|                                                                                                    |                                                          |
|                                                                                                    |                                                          |
|                                                                                                    |                                                          |
|                                                                                                    |                                                          |
|                                                                                                    |                                                          |

This time select the upper radio button to select the certificate store based on the type of the certificate. The certificates are now stored in section **Personal**. Because we already imported the root certificate, we now have it twice in the store. Just remove it from the **Personal** store, like shown in the below picture.

| ssued To               | Issued By            | Expiratio | Friendly Name |
|------------------------|----------------------|-----------|---------------|
| VSE Client Certificate | zVSE Development sel | 9/28/2008 | dientCert     |
| zVSE Development       | zVSE Development sel | 8/13/2008 | rootCert      |
|                        |                      |           |               |
|                        |                      |           |               |
|                        |                      |           |               |
|                        |                      |           |               |
| uport Evport           | Perrove v            |           | Advance       |
| 1port                  | . Remove             |           | Advance       |
| port Export            | . Remove             |           | Advance       |

### 6.4.2 Change Attachmate session for client authentication

On the Attachmate session setup box select checkbox **Provide client identity** and press button **Select**.

| Host a <mark>lias / IP address:</mark>                                                                                                    |                  | OKN           |
|----------------------------------------------------------------------------------------------------|------------------|---------------|
| 9.152.85.58                                                                                                    | •                | Cancel        |
| Terminal / device type:                                                                                                    |                  |               |
| IBM-3278                                                                                                    | -                | Help          |
| Port number:<br>992 🔹                                                                                                    | A 되              | uto reconnect |
| Server Authentication                                                                                                    |                  |               |
| Use Microsoft security                                                                                                    | y implementation | 1             |
| A NOT THE REAL OF THE REAL OF | V                |               |
| Client Authentication                                                                                                    | )                |               |
| Client Authentication                                                                                                    | )                |               |

The available certificates are displayed in the drop-down list box. Select the VSE client certificate for use by this session.

| ent Certificate Selection                                     |                        |    | ?      |
|---------------------------------------------------------------|------------------------|----|--------|
| System Certificate Store<br>Retrieve certificate from "My" st | tore                   |    |        |
| Certificate label                                             | VSE Client Certificate |    | -      |
| Smart Card                                                    |                        |    |        |
| C Retrieve certificate from smart c                           | ard                    |    |        |
| Cryptographic Service Provider                                |                        |    | ~      |
| Certificate label                                             |                        |    | *      |
|                                                               |                        | ОК | Cancel |

That's it. After applying your changes the session will use client authentication.

# 7 More information

You can find more information on the web pages below.

Personal Communications Administrator's Guide and Reference, SC31-8840 <u>ftp://ftp.software.ibm.com/software/network/pcomm/publications/pcomm\_57/pcadmin.pdf</u>

Online admin guide for Personal Communications <u>http://publib.boulder.ibm.com/infocenter/pcomhelp/v5r9/index.jsp?topic=/com.ibm.pcomm.doc/books/html</u>/admin\_guide13.htm

Redbook: Personal Communications Version 4.3 for Windows 95, 98 and NT, SG24-4689 http://www.redbooks.ibm.com/abstracts/sg244689.html?Open

Attachmate® EXTRA! X-treme<sup>TM</sup> Evaluator's Guide http://support.attachmate.com/manuals/extra/9.0/060051.1006\_Xtreme\_evalgd\_LR.pdf

TCP/IP for VSE Commands Reference http://www.csi-international.com/download.htm

Download Keyman/VSE from the VSE Internet homepage http://www.ibm.com/servers/eserver/zseries/zvse/downloads/

How to setup Secure FTP with VSE, Technical Article, downloadable as PDF from <a href="http://www.ibm.com/servers/eserver/zseries/zvse/documentation/documents.html">http://www.ibm.com/servers/eserver/zseries/zvse/documentation/documents.html</a>

How to setup cryptographic hardware for VSE, Technical Article, downloadable as PDF from <a href="http://www.ibm.com/servers/eserver/zseries/zvse/documentation/documents.html">http://www.ibm.com/servers/eserver/zseries/zvse/documentation/documents.html</a>